#### Wi-Fi Water controller FN

Ouick setup manual

#### Description

- ON/OFF button
- Reset button
- ON/OFF indicator
- Connection status indicator Λ
- Gateway socket 6 Water controller
- Battery compartment

#### Before you start

- The functionality of WiFi connected product depends on the stability of your home network. We are not responsible for the stability and capability of your private network, and therefore the optimal functionality of our products. If any questions about your private WiFi network, contact your WiFi providor.
- We are continuously improving and updating our products and product information. It's therefore possible that there is a slight difference between the description in this manual to the operation of the product. If something is different or not clear, always check our website for the most current manual
- The communication range between Gateway and water controller is aproximately 100 meter. Please note that when installing the gateway, you do not install the gateway in between tick walls or metal parts. This could reduce the communication range drastically.

#### Installing the gateway

- 1. Download and install the app "qnect home" from Apple App Store or Google Play Store on your mobile device.
- Launch the app "gnect home"
- Create a new account or log in to your existing account.
- Plug in the Gateway socket.
- Tap "+" to add the device.
- Select Comfort > QN-WWR01 Gateway from the list of products.
- Confrm the Wi-Fi network and password.
- 8. Add the gateway
- If the status indicator does not flash: Press and hold the reset button until the light flashes guickly.
- If the light flashes: Confirm in the app.
- 9. Once connected, change the device name if needed.

#### Wi-Fi Contrôleur d'eau FR

Guide de démarrage rapide

### Description

1

- Bouton ON / OFF
- Bouton de réinitialisation 3
  - Indicateur ON / OFF
- Λ Indicateur d'état de la connexion
- 5. Prise de passerelle
- 6 Contrôleur d'eau
- 7 Compartiment à piles

#### Avant de commencer

- La fonctionnalité du produit connecté WiFi dépend de la stabilité de votre réseau domestique. Nous ne sommes pas responsables de la stabilité et de la capacité de votre réseau privé, et donc de la fonctionnalité optimale de nos produits. Si vous avez des questions sur votre réseau WiFi privé, contactez votre fournisseur WiFi.
- Nous améliorons et mettons à jour continuellement nos produits et nos informations sur les produits. Il est donc possible qu'il y ait une légère différence entre la description de ce manuel et le fonctionnement du produit. Si quelque chose est différent ou pas clair, consultez toujours notre site Web pour obtenir le manuel le plus récent.
- La portée de communication entre la passerelle et le contrôleur d'eau est d'environ 100 mètres. Veuillez noter que lors de l'installation de la passerelle, vous n'installez pas la passerelle entre des murs à tiques ou des pièces métalliques. Cela pourrait réduire considérablement la portée de communication.

### Installation de la passerelle

- Téléchargez et installez l'application «gnect home» depuis l'App Store d'Apple ou le Google Play Store sur votre appareil mobile.
- Lancez l'application «gnect home».
- Créez un nouveau compte ou connectez-vous à votre compte existant.
- Branchez la prise de la passerelle.
- Appuyez sur «+» pour ajouter l'appareil. 6
- Sélectionnez Confort> QN-WWR01 Gateway dans la liste des produits.
- Confirmez le réseau Wi-Fi et le mot de passe.
- 8. Ajouter la passerelle
- Si l'indicateur d'état ne clignote pas: Appuyez sur le bouton de réinitialisation et maintenez-le enfoncé jusqu'à ce que le voyant cliqnote rapidement.
- Si le vovant cliqnote: confirmez dans l'application. 9 Une fois connecté, modifiez le nom de l'appareil si nécessaire.

# **DF** W-lan Bewässerungssteuerung

Schnellinstallationshandbuch

### Beschreibung

- 1 An / aus Schalter
- Reset-Knopf
- EIN / AUS-Anzeige
- Λ Verbindungsstatusanzeige
- Gateway-Socket
- Wasserregler
- Batteriefach

### Bevor du anfängst

- Die Funktionalität des mit WiFi verbundenen Produkts hängt von der Stabilität Ihres Heimnetzwerks ab. Wir sind nicht verantwortlich für die Stabilität und Kapazität Ihres privaten Netzwerks und damit für die optimale Funktionalität unserer Produkte. Wenn Sie Fragen zu Ihrem privaten WLAN-Netzwerk haben, wenden Sie sich an Ihren WLAN-Anbieter.
- Wir verbessern und aktualisieren unsere Produkte und Produktinformationen kontinuierlich. Daher kann es einen geringfügigen Unterschied zwischen der Beschreibung in diesem Handbuch und der Bedienung des Produkts geben. Wenn etwas anders oder unklar ist finden Sie auf unserer Website immer das neueste Handbuch.
- Die Kommunikationsreichweite zwischen dem Gateway und dem Wasserregler beträgt ca. 100 Meter. Bitte beachten Sie, dass Sie bei der Installation des Gateways das Gateway nicht zwischen Zeckenwänden oder Metallteilen installieren. Dies könnte die Kommunikationsreichweite drastisch verringern.

### Installation des Gateways

- 1. Laden Sie die App "qnect home" aus dem Apple App Store oder dem Google Play Store auf Ihr Mobilgerät herunter und installieren Sie sie.
- 2. Starten Sie die Anwendung "gnect home".
- Erstellen Sie ein neues Konto oder melden Sie sich bei 3 Ihrem vorhandenen Konto an.
- Schließen Sie den Gateway-Stecker an. 4
- Drücken Sie "+", um das Gerät hinzuzufügen.
- Wählen Sie Komfort> ON-WWR01 Gateway aus der 6. Produktliste
- Bestätigen Sie das Wi-Fi-Netzwerk und das Passwort 8. Gateway hinzufügen
- Wenn die Statusanzeige nicht blinkt: Halten Sie die Reset-Taste gedrückt, bis die Anzeige schnell blinkt. Wenn das Licht blinkt: Bestätigen Sie in der
- Anwendung.
- Ändern Sie nach dem Verbinden gegebenenfalls den 9 Gerätenamen.

## Wi-Fi waterregelaar

Snelle installatiehandleiding

#### Omschrijving

NI

- 1. Aan / uit knop
- Reset knop
- AAN / UIT-indicator
- Λ Indicator verbindingsstatus 5. Gateway-aansluiting
- 6. Waterregelaar
- 7 Batterii compartiment

## Voordat je start

- De functionaliteit van het product dat met wifi is verbonden, is afhankelijk van de stabiliteit van uw thuisnetwerk. Wii ziin niet verantwoordeliik voor de stabiliteit en capaciteit van uw privénetwerk en dus voor de optimale functionaliteit van onze producten. Neem bij vragen over je eigen wifi-netwerk contact op met je wifi-provider.
- We verbeteren en updaten onze producten en productinformatie continu. Daarom kan er een klein verschil zijn tussen de beschrijving in deze handleiding en de bediening van het product. Als er iets anders of onduidelijk is, vindt u altijd de nieuwste handleiding op onze website
- Het communicatiebereik tussen de gateway en de waterregelaar is circa 100 meter. Houd er rekening mee dat u bij het installeren van de gateway de gateway niet tussen tikkende muren of metalen onderdelen installeert. Dit zou het communicatiebereik drastisch kunnen verkleinen

### Installatie van de gateway

- 1. Download de "qnect home" -app van de Apple App Store of de Google Play Store op uw mobiele apparaat en installeer deze.
- Start de applicatie "gnect home".
- 3 Maak een nieuw account aan of log in op uw bestaande account.
- 4. Sluit de gateway-connector aan.
- 5. Druk op "+" om het apparaat toe te voegen.
- Selecteer Comfort> QN-WWR01 Gateway in de 6. productlijst.
- 7 Bevestig het wifi-netwerk en wachtwoord. 8. Gateway toevoegen
- Als de statusindicator niet knippert: Houd de resetknop ingedrukt totdat de indicator snel knippert.
- Als het lampje knippert: Bevestig in de applicatie.
- 9. Wijzig indien nodig de apparaatnaam nadat u verbinding heeft gemaakt.

#### Wi-Fi Water controller FN

Ouick setup manual

#### Installing the Water controller

- 1. Once the gateway is connected, in your home screen, tap on the icon of the gateway and enter the gateway page
- Tap "Manage devices" and select QN-WWR01 Water Controller from the list of products.
- Insert the batteries in to the water controller, take out the battery compartment (7) from the bottom of the device. Insert the batteries , make sure to respect polarity. You will need Four AA/LR06 batteries. slide the battery compartment back in the device.
- 4. Add the water controller.
- If the status indicator does not flash: Press and hold the reset button until the light flashes quickly. If the light flashes: Confirm in the app.
- 5. Once connected, change the device name if needed.

Note: The device name will also be used by Amazon Alexa and Google Home.

Note: In your app the Gateway will also create an icon for controlling the socket, names QN-WWR01 Socket. from now on you can also select this socket for more advanced control and scheduling.

6. Install the water controller at your desired faucet location. Make sure not to exceed maximum communication range and not the have too many walls in between Gateway and water controller.

If you need further help, or for a full manual visit www.qnecthome.com

#### Wi-Fi Contrôleur d'eau FR

Guide de démarrage rapide

#### Installation du contrôleur d'eau

- Une fois la passerelle connectée, dans votre écran d'accueil, appuvez sur l'icône de la passerelle et entrez dans la page de la passerelle.
- Appuyez sur «Gérer les appareils» et sélectionnez QN-WWR01 Water Controller dans la liste des produits.
- Insérez les piles dans le contrôleur d'eau, retirez le compartiment à piles (7) du bas de l'appareil. Insérez les piles, assurez-vous de respecter la polarité. Vous aurez besoin de quatre piles AA / LR06. faites glisser le compartiment de la batterie dans l'appareil.
- Aioutez le contrôleur d'eau.
- Si l'indicateur d'état ne cliqnote pas: Appuvez sur le bouton de réinitialisation et maintenez-le enfoncé jusqu'à ce que le voyant cliqnote rapidement.
- Si le voyant clignote: confirmez dans l'application.
- Une fois connecté, modifiez le nom de l'appareil si nécessaire

Remarque: le nom de l'appareil sera également utilisé par Amazon Alexa et Google Home.

Remarque: Dans votre application, la passerelle créera également une icône pour contrôler le socket, nommée QN-WWR01 Socket. à partir de maintenant, vous pouvez également sélectionner cette prise pour un contrôle et une planification plus avancés.

6. Installez le contrôleur d'eau à l'emplacement de robinet souhaité. Assurez-vous de ne pas dépasser la portée de communication maximale et de ne pas avoir trop de murs entre la passerelle et le contrôleur d'eau.

Si vous avez besoin d'aide supplémentaire ou pour obtenir un manuel complet, visitez www.gnecthome.com

#### W-lan Bewässerungssteuerung DF Schnellinstallationshandbuch

### Installation des Wasserreglers

- 1. Sobald das Gateway verbunden ist, tippen Sie auf Ihrem Startbildschirm auf das Gateway-Symbol und rufen Sie die Gateway-Seite auf.
- 2. Tippen Sie auf "Geräte verwalten" und wählen Sie QN-WWR01 Water Controller aus der Produktliste aus.
- 3. Legen Sie die Batterien in den Wasserregler ein und entfernen Sie das Batteriefach (7) von der Unterseite des Geräts. Legen Sie die Batterien ein und achten Sie auf die Polarität. Sie benötigen vier AA / LR06-Batterien. Schieben Sie das Batteriefach in das Gerät.
- 4. Fügen Sie den Wasserregler hinzu.
- Wenn die Statusanzeige nicht blinkt: Halten Sie die Reset-Taste gedrückt, bis die Anzeige schnell blinkt. Wenn das Licht blinkt: Bestätigen Sie in der
- Anwendung. Ändern Sie nach dem Verbinden gegebenenfalls den
- Gerätenamen

Hinweis: Der Gerätename wird auch von Amazon Alexa und Google Home verwendet.

Hinweis: In Ihrer Anwendung erstellt das Gateway außerdem ein Symbol zur Steuerung des Sockets mit dem Namen QN-WWR01 Socket. Von nun an können Sie diese Steckdose auch für eine erweiterte Steuerung und Planung auswählen.

6. Installieren Sie den Wasserregler an der gewünschten Stelle des Wasserhahns. Stellen Sie sicher, dass Sie die maximale Kommunikationsreichweite nicht überschreiten und nicht zu viele Wände zwischen dem Gateway und dem Wasserregler haben.

Wenn Sie weitere Hilfe benötigen oder ein vollständiges Handbuch erhalten möchten, besuchen Sie www.gnecthome.com

#### Wi-Fi waterregelaar NI

Snelle installatiehandleiding

#### Installatie van de waterregelaar

- 1. Zodra de gateway is verbonden, tikt u op het gatewaypictogram op uw startscherm en gaat u naar de gateway-pagina.
- Tik op "Apparaten beheren" en selecteer QN-WWR01 2. Water Controller in de productlijst.
- 3. Plaats de batterijen in de waterregelaar en verwijder het batterijvak (7) aan de onderkant van het apparaat. Plaats de batterijen en let op de polariteit. U heeft vier AA / LR06-batterijen nodig. Schuif het batterijvak in het apparaat.
- 4. Voeg de waterregelaar toe.
- Als de statusindicator niet knippert: Houd de resetknop ingedrukt totdat de indicator snel knippert.
- Als het lampje knippert: Bevestig in de applicatie. 5. Wijzig indien nodig de apparaatnaam nadat u verbinding heeft gemaakt.

Opmerking: de apparaatnaam wordt ook gebruikt door Amazon Alexa en Google Home.

**Opmerking:** in uw toepassing maakt de gateway ook een pictogram om de socket met de naam QN-WWR01 Socket te bedienen. Vanaf nu kunt u ook voor deze stekkerdoos kiezen voor geavanceerde besturing en planning.

Installeer de waterregelaar op de gewenste locatie op de kraan. Zorg ervoor dat u het maximale communicatiebereik niet overschrijdt en dat er niet te veel muren tussen de gateway en de waterregelaar zijn.

Bezoek voor meer hulp of voor een volledige gids www.anecthome.com

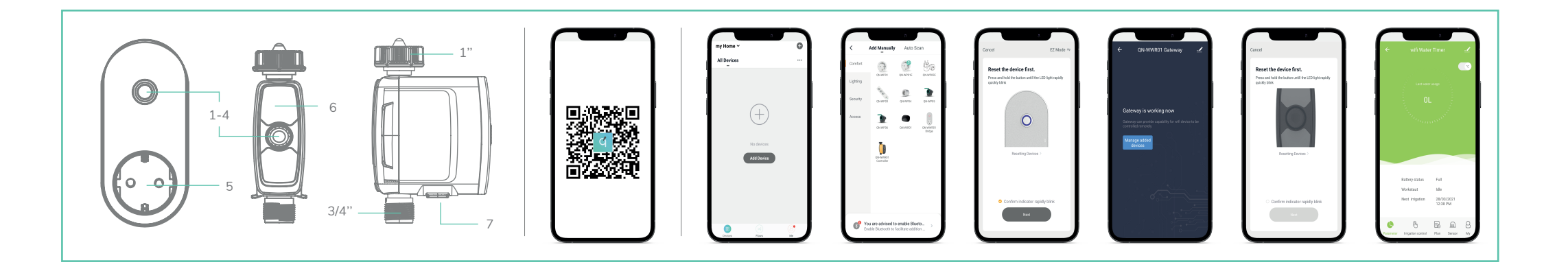

#### Wi-Fi Controlador de agua FS

Guía de inicio rápido

#### Descripción

- Boton de encendido / apagado
- Botón de reinicio
- Indicador de encendido / apagado
- Indicador de estado de conexión Λ
- Toma de puerta de enlace
- Controlador de aqua
- Compartimiento de la batería

### Antes de que empieces

- La funcionalidad del producto conectado a WiFi depende de la estabilidad de su red doméstica. No somos responsables de la estabilidad y capacidad de su red privada y, por lo tanto, de la funcionalidad óptima de nuestros productos. Si tiene alguna pregunta sobre su red WiFi privada, comuníquese con su proveedor de WiFi.
- Meioramos v actualizamos continuamente nuestros productos y la información del producto. Por tanto, es posible que exista una ligera diferencia entre la descripción de este manual y el funcionamiento del producto. Si algo es diferente o no está claro, siempre consulte nuestro sitio web para obtener el manual más actualizado
- El rango de comunicación entre el Gateway y el controlador de agua es de aproximadamente 100 metros. Tenga en cuenta que al instalar la puerta de enlace, no instale la puerta de enlace entre paredes de garrapatas o partes metálicas. Esto podría reducir drásticamente el rango de comunicación.

#### Instalación de la puerta de enlace

- 1. Descargue e instale la aplicación "gnect home" de Apple App Store o Google Play Store en su dispositivo móvil.
- Inicie la aplicación "anect home".
- Cree una nueva cuenta o inicie sesión en su cuenta existente
- Enchufe el enchufe Gateway.
- Toque "+" para agregar el dispositivo.
- Seleccione Comodidad > ON-WWR01 Gateway de la 6 lista de productos.
- Confirme la red Wi-Fi y la contraseña.
- 8. Agregar la puerta de enlace
- Si el indicador de estado no parpadea: Mantenga presionado el botón de reinicio hasta que la luz parpadee rápidamente.
- Si la luz parpadea: confirme en la aplicación.

OSG 473000100 5412748753196 ON-WWR01 CFT 03.21

Una vez conectado, cambie el nombre del dispositivo si es necesario

#### Wi-Fi Regolatore dell'acqua IT

Guida rapida

### Descrizione

- Pulsante ON / OFF
- Tasto reset
- Indicatore ON / OFF 3
- Λ Indicatore di stato della connessione
- 5. Presa gateway 6 Controllore dell'acqua
- 7 Compartimento della batteria

#### Prima che inizi

- La funzionalità del prodotto connesso tramite WiFi dipende dalla stabilità della rete domestica. Non siamo responsabili della stabilità e della capacità della tua rete privata e quindi della funzionalità ottimale dei nostri prodotti. In caso di domande sulla tua rete WiFi privata, contatta il tuo fornitore WiFi.
  - Miglioriamo e aggiorniamo continuamente i nostri prodotti e le informazioni sui prodotti. È quindi possibile che ci sia una leggera differenza tra la descrizione in questo manuale e il funzionamento del prodotto. Se qualcosa è diverso o non è chiaro, controlla sempre il nostro sito Web per il manuale più aggiornato
  - Il raggio di comunicazione tra il gateway e il controller dell'acqua è di circa 100 metri. Si noti che quando si installa il gateway, non si installa il gateway tra pareti di spunta o parti metalliche. Ciò potrebbe ridurre drasticamente il raggio di comunicazione.

### Installazione del gateway

- Scarica e installa l'app "gnect home" da Apple App
- Store o Google Play Store sul tuo dispositivo mobile.
- Avvia l'app **"gnect home".**
- 3 Crea un nuovo account o accedi al tuo account esistente.
- Collegare la presa del gateway.
- Tocca "+" per aggiungere il dispositivo.
- Selezionare Comfort > QN-WWR01 Gateway 6. dall'elenco dei prodotti.
- Conferma la rete Wi-Fi e la password.
- Aggiungi il gateway 8
- Se l'indicatore di stato non lampeggia: tenere premuto il pulsante di ripristino finché la spia non lampeggia rapidamente.
- Se la spia lampeggia: confermare nell'app.
- 9. Una volta connesso, modificare il nome del dispositivo se necessario

# **PT** Wi-Fi Controlador de água

Guia de iniciação rápida

### Descrição

- Botão ligar / desligar
- Botão de reset
- Indicador ON / OFF
- Indicador de status de conexão Λ
- Soquete de gateway Controlador de água
- Compartimento da bateria

### Antes que você comece

- A funcionalidade do produto conectado por WiFi depende da estabilidade da sua rede doméstica. Não somos responsáveis pela estabilidade e capacidade de sua rede privada e, portanto, pela funcionalidade ideal de nossos produtos. Se tiver alguma dúvida sobre sua rede WiFi privada, entre em contato com seu provedor de WiFi.
- Estamos continuamente melhorando e atualizando nossos produtos e informações sobre produtos. Portanto, é possível que haja uma ligeira diferença entre a descrição neste manual e a operação do produto. Se algo estiver diferente ou não estiver claro, verifique sempre nosso site para obter o manual mais atualizado
- A faixa de comunicação entre o Gateway e o controlador de água é de aproximadamente 100 metros. Observe que, ao instalar o gateway, você não deve instalar o gateway entre paredes ou peças de metal. Isso poderia reduzir drasticamente o alcance da comunicação.

### Instalando o gateway

- Baixe e instale o aplicativo "gnect home" da Apple App Store ou Google Play Store em seu dispositivo móvel.
- Abra o aplicativo "gnect home".
- Crie uma nova conta ou faça login em sua conta existente
- 4 Conecte o soquete do Gateway.
- 5. Toque em "+" para adicionar o dispositivo.
  - Selecione Conforto> Gateway QN-WWR01 na lista de produtos.
  - Confirme a rede Wi-Fi e a senha.
  - 8. Adicione o gateway
  - Se o indicador de status não piscar: Pressione e segure o botão de reinicialização até que a luz pisque rapidamente.
  - Se a luz piscar: Confirme no aplicativo.
  - 9. Depois de conectado, altere o nome do dispositivo, se necessário.

# kontroler wody Wi-Fi

Krótki przewodnik

#### Opis

PI

- 1. Włacznik / wyłacznik
- Przycisk reset Wskaźnik Wł / WYł
- Wskaźnik stanu połaczenia Λ
- 5. Gniazdo bramki
- 6 Kontroler wodv
- 7 Komora baterii

## Zanim zaczniesz

- Funkcjonalność produktu podłączonego do WiFi zależy od stabilności sieci domowei. Nie odpowiadamy za stabilność i możliwości Twojej sieci prywatnej, a tym samym za optymalną funkcjonalność naszych produktów. Jeśli masz jakiekolwiek pytania dotyczące swojej prywatnej sieci Wi-Fi, skontaktuj się z dostawca Wi-Fi.
- Stale ulepszamy i aktualizuiemy nasze produkty i informacje o produktach. Dlatego możliwe jest, że istnieje niewielka różnica między opisem w tej instrukcji a działaniem produktu. Jeśli coś jest inne lub niejasne, zawsze sprawdzaj naszą witrynę internetową, aby uzvskać nainowsza instrukcie
- Zasięg komunikacji między bramką a sterownikiem wody wynosi około 100 metrów. Należy pamiętać, że podczas instalowania bramki nie należy instalować bramy między ścianami kleszczy lub metalowymi częściami. Może to drastycznie zmniejszyć zasięg komunikacji.

### Instalowanie bramki

- 1. Pobierz i zainstaluj aplikację "gnect home" z Apple App Store lub Google Play Store na swoim urządzeniu mobilnym.
- Uruchom aplikacje "gnect home".
- Utwórz nowe konto lub zalogui sie do istniejacego konta.
- Podłącz gniazdo Gateway. 4
- 5. Dotknij "+", aby dodać urządzenie.

Jeśli lampka miga: potwierdź w aplikacji.

Z listy produktów wybierz Comfort > QN-WWR01 6. Gateway. 7

9. Po nawiązaniu połączenia zmień nazwę urządzenia,

przycisk resetowania, aż lampka zacznie szybko migać

- Potwierdź sieć Wi-Fi i hasło.
- Dodaj brame 8. Jeśli wskaźnik stanu nie miga: Naciśnij i przytrzymaj

jeśli to konieczne.

# ES Wi-Fi Controlador de agua

Guía de inicio rápido

#### Instalación del controlador de agua

- Una vez que la puerta de enlace esté conectada, en la pantalla de inicio, toque el icono de la puerta de enlace e ingrese a la página de la puerta de enlace.
- Toque "Administrar dispositivos" y seleccione Controlador de agua QN-WWR01 de la lista de productos.
- 3. Inserte las baterías en el controlador de agua, saque el compartimiento de las baterías (7) de la parte inferior del dispositivo. Inserte las pilas, asegúrese de respetar la polaridad. Necesitará cuatro pilas AA / LRO6. deslice el compartimiento de la batería nuevamente en el dispositivo.
- 4. Agregue el controlador de agua.
- Si el indicador de estado no parpadea: Mantenga presionado el botón de reinicio hasta que la luz parpadee rápidamente.
- Si la luz parpadea: confirme en la aplicación.
  Una vez conectado, cambie el nombre del disr
- 5. Una vez conectado, cambie el nombre del dispositivo si es necesario.

Nota: Amazon Alexa y Google Home también utilizarán el nombre del dispositivo.

Nota: En su aplicación, la puerta de enlace también creará un icono para controlar el enchufe, con el nombre QN-WWR01 Socket. a partir de ahora, también puede seleccionar este conector para un control y una programación más avanzados.

 Instale el controlador de agua en la ubicación de la llave deseada. Asegúrese de no exceder el rango máximo de comunicación y no tener demasiadas paredes entre la puerta de enlace y el controlador de agua.

Si necesita más ayuda o para una visita manual completa www.qnecthome.com

# Wi-Fi Regolatore dell'acqua

Guida rapida

IT

## Installazione del controller dell'acqua

- Una volta connesso il gateway, nella schermata iniziale, tocca l'icona del gateway ed entra nella pagina del gateway.
- Toccare **"Gestisci dispositivi"** e selezionare QN-WWR01 Water Controller dall'elenco dei prodotti.
- Inserire le batterie nel controller dell'acqua, estrarre il vano batterie (7) dalla parte inferiore del dispositivo.
   Inserire le batterie, assicurarsi di rispettare la polarità.
   Avrai bisogno di quattro batterie AA / LR06. reinserire il vano batteria nel dispositivo.
- 4. Aggiungi il controller dell'acqua.
- Se l'indicatore di stato non lampeggia: tenere premuto il pulsante di ripristino finché la spia non lampeggia rapidamente.
- Se la spia lampeggia: confermare nell'app.
- 5. Una volta connesso, modificare il nome del dispositivo se necessario.

Nota: il nome del dispositivo verrà utilizzato anche da Amazon Alexa e Google Home.

Nota: nella tua app il Gateway creerà anche un'icona per il controllo del socket, i nomi QN-WWR01 Socket. d'ora in poi è anche possibile selezionare questo socket per un controllo e una pianificazione più avanzati.

 Installare il controller dell'acqua nella posizione del rubinetto desiderata. Assicurarsi di non superare il raggio di comunicazione massimo e di non avere troppe pareti tra il gateway e il controller dell'acqua.

Se hai bisogno di ulteriore aiuto o per una visita manuale completa www.qnecthome.com

# PT Wi-Fi Controlador de água

Guia de iniciação rápida

### Instalando o controlador de água

- Assim que o gateway estiver conectado, na tela inicial, toque no ícone do gateway e entre na página do gateway.
- Toque em "Gerenciar dispositivos" e selecione Controlador de água QN-WWR01 na lista de produtos.
- Insira as baterias no controlador de água, retire o compartimento da bateria (7) da parte inferior do dispositivo. Insira as baterias, respeitando a polaridade. Você precisará de quatro baterias AA / LR06. deslize o compartimento da bateria de volta no dispositivo.
- 4. Adicione o controlador de água.
- Se o indicador de status não piscar: Pressione e segure o botão de reinicialização até que a luz pisque rapidamente.
- Se a luz piscar: Confirme no aplicativo.
- 5. Depois de conectado, altere o nome do dispositivo, se necessário.

**Observação:** o nome do dispositivo também será usado pela Amazon Alexa e pelo Google Home.

Nota: Em seu aplicativo, o Gateway também criará um ícone para controlar o socket, denomina QN-WWR01 Socket. de agora em diante, você também pode selecionar este soquete para controle e agendamento mais avançados.

Instale o controlador de água no local desejado da torneira. Certifique-se de não exceder o alcance máximo de comunicação e de não ter muitas paredes entre o gateway e o controlador de água.

Se precisar de mais ajuda ou para uma visita manual completa www.qnecthome.com

# kontroler wody Wi-Fi

Krótki przewodnik

#### Instalowanie sterownika wody

- Po podłączeniu bramy, na ekranie głównym dotknij ikony bramy i przejdź do strony bramy.
- 2. Wskaż "Zarządzaj urządzeniami" i wybierz z listy produktów kontroler wody QN-WWR01.
- Włóż baterie do sterownika wody, wyjmij komorę baterii (7) z dolnej części urządzenia. Włóż baterie, zwracając uwagę na biegunowość. Będziesz potrzebował czterech baterii AA / LR06. wsuń komorę baterii z powrotem do urządzenia.
- 4. Dodaj kontroler wody.

PI

- Jeśli wskaźnik stanu nie miga: Naciśnij i przytrzymaj przycisk resetowania, aż lampka zacznie szybko migać. Jeśli lampka miga: potwierdź w aplikacji.
- 5. Po nawiązaniu połączenia zmień nazwę urządzenia, jeśli to konieczne.

Uwaga: nazwa urządzenia będzie również używana przez Amazon Alexa i Google Home.

Uwaga: W Twojej aplikacji Gateway utworzy również ikonę do sterowania gniazdem o nazwie QN-WWR01 Socket. od teraz możesz również wybrać to gniazdo, aby uzyskać bardziej zaawansowaną kontrolę i planowanie.

 Zainstaluj sterownik wody w wybranym miejscu kranu. Upewnij się, że nie przekraczasz maksymalnego zasięgu komunikacji i nie masz zbyt wielu ścian pomiędzy bramą a kontrolerem wody.

Jeśli potrzebujesz dalszej pomocy lub pełnej wizyty ręcznej www.qnecthome.com

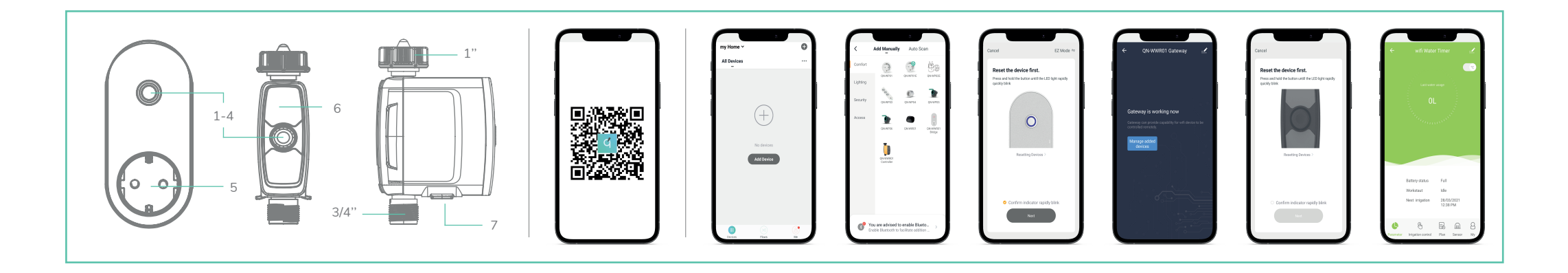